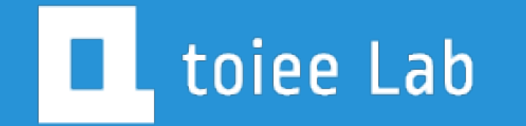

## 開催のコツ より良いミーティングを開くためのポイント

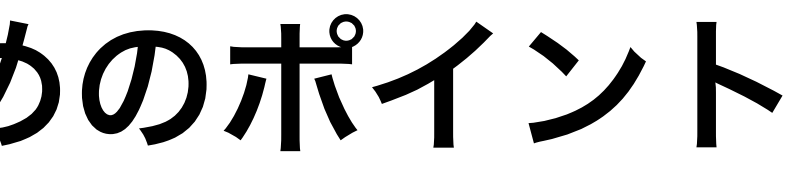

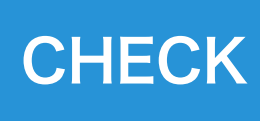

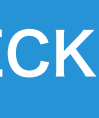

## 目次

## ・初zoomの人々をケアする

- キーボードショートカットキーを覚。 る
- ・付箋、メモ、物理的なものを活用す る
- あえて分単位で、スケジュールを組 む

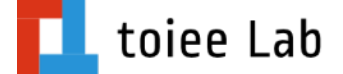

- Zoom映え
- ・主催者は、背景を工夫する
- ・スケジュールの共有方法

## これまでの「機能」を思い出す復習としてもご覧ください

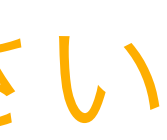

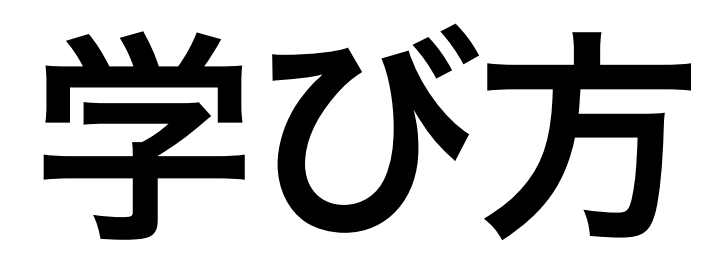

## ・メモを用意する

- ・すぐ取り組めること(アイデア)をメモする(全部を覚えない)
- ・時間が経ったら、また、このチャプターを見る

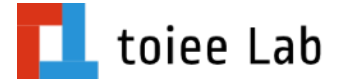

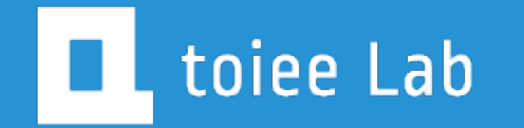

# 初zoomの人々に対して

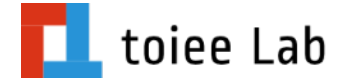

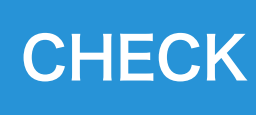

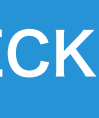

## 基本的な前提

- ・ブラウザでも、参加可能だが、なるべく「アプリ」を使ってもらう
- ・アプリの方が体験が良い(通信量、セキュリティ、できることなど)
- ・アプリに「許可」が必要になる
- ・ミーティングは、URLをクリックとなる

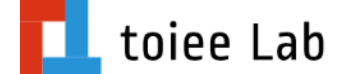

## 事前連絡をエ夫する

- ・初zoom の人のための「テンプレート」を作って使い回す (このビデオの下にあるものを参考にどうぞ)
- ・申込時に、zoomのリンクを送る(スケジュールミーティング)
- 同じ内容を「再送」する
  - 前日、30分前(結構な人が、忘れる)

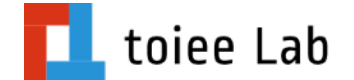

## 練習会をする

- ・zoomに不安がある人は、15min前集合する
- ・音声のミュート、ミュート解除を練習する
- ・
   ・
   画面共有をテストする
- ・ギャラリービューなどの参加者一覧の表示切り替えを練習する

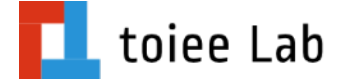

## お茶会などで慣れてもらう

- ・オンラインの交流会などを通じて
- ・操作や、体験に慣れてもらうと良い
- なお、zoomユーザーは増え続けているので、苦労は減るはず

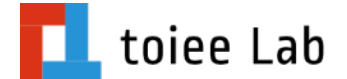

(逆に、Google Hangout Meetや、Microsoft Teamsは苦労するはず)

## ポイント

- ・マイク、ビデオがないパソコン、スマホも苦手という人がたまにいる (できたら、機器を購入するように励ます)
- 不慣れな人には、事前連絡して、マンツーマンでサポートするなどする
- ・当日、不慣れな人がいても、主催者は焦らない
  - 後日、収録をプレゼントするなどで、キャンセルしてもらうなど
- ・とはいえ、時間が解決してくれる

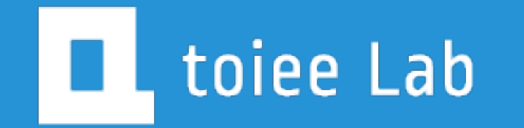

# 操作スピードを上げる

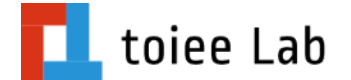

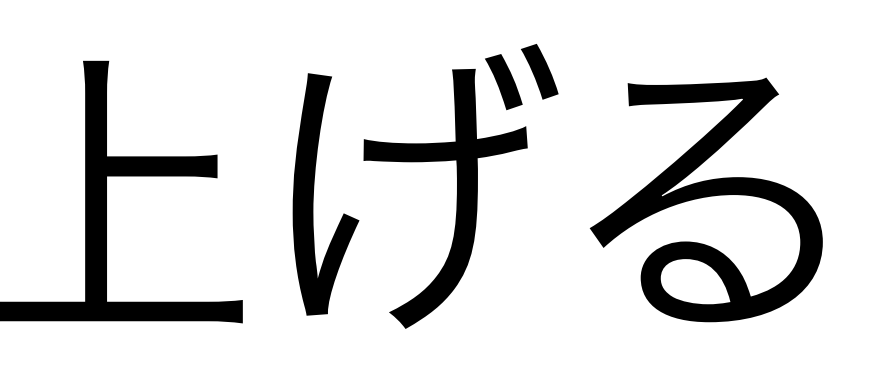

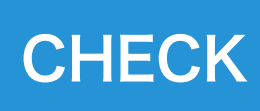

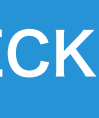

## 素早い操作を学ぶ キーボードショートカット

- ・絶対に必要なもの
  - ・タイピング速度
  - アプリの切り替え(キーボードでする)
- あれば楽になるもの
  - 使うアプリのショートカットキー
  - ・図形描画するなら、コピーや移動など

## 調べ方と学び方

インターネットで調べる「ショートカットキー」

- これは便利になる!と思ったものを選ぶ
- ・付箋に書き込んで、普段から使い続ける(マウスを我慢する)
- ・当たり前になるぐらいにしておく

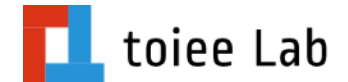

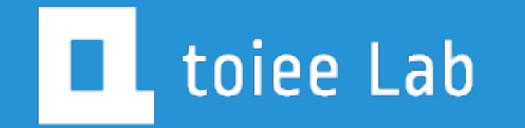

## 物理的な道具を使う

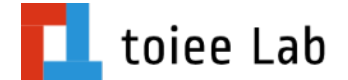

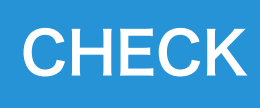

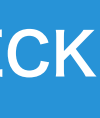

## 開催中の困ること

- もう一台用意するか・・・(iPadなど)
- 物理的なものを使う(手書きノート、付箋、キッチンタイマー)
- あとでやること、忘れそうなことを付箋にメモして貼り付ける (剥がすことで、完了とする)
- ・会議時間などのタイマーを用意すると楽になる

## メモについて

- ・手書きのメモを、「スキャナアプリ」で取り込む
- それを画面共有で見せるのも良い
- ・スキャナアプリは、色々あるので試してみると良い
  - ・iOSなら、ノートで可能
  - ・Macに送るのも簡単

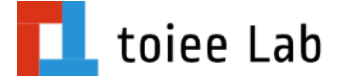

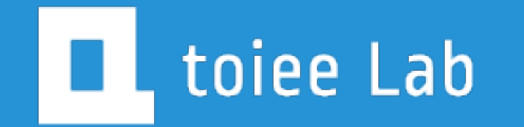

# 分単位でスケジュールを組む

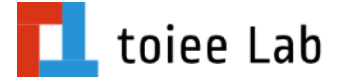

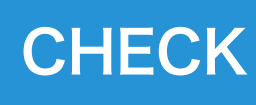

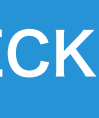

## 会議の効率、ワークショップの効率を上げる

- ・分単位でスケジュールを立てる(あえて)
- ・スタートの挨拶[0:00 0:03]
- ・チェックイン [0:03 0:13 (10min)]
- ・会議の目的について [0:13 0:20 (7min)]

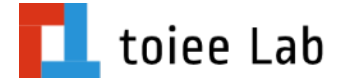

## 開催時に

- ・印刷して、手元に置いておく(手書きメモできるように)
- ・残り時間を把握して、内容を調整する
- ・ToDoなどを入れておくと良い
- 操作に気を取られて、やることを忘れることを防止する

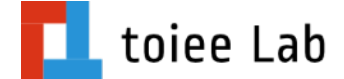

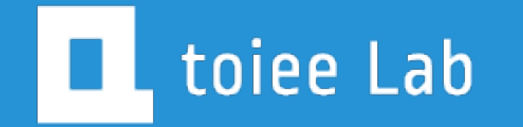

## ZOOM 映え

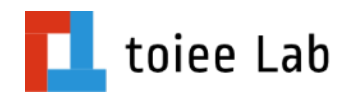

CHECK

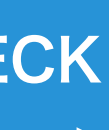

## よりよく見せる

- ・基本的に、室内の照明は「暗い」
- ・暗いと「ノイズ」が発生する(ざらざらした画像)
- ・照明を工夫することで、きれいに映る
- ・室内照明を明るくするのではなく「撮影用」を購入する

## YouTubeの解説を参考にする

- ・動画編集ソフトや、動画配信サービスが解説しているもの
- ・YouTuberが愛用しているものなどを参考にすると良い
- このビデオの下に用意しているので、ご覧ください

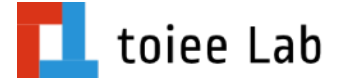

## ポイント

- 明るく!
- 高さ調整
- ・背景を綺麗に
- 静かな場所
- ・近接マイク (イヤホンのマイクなど)

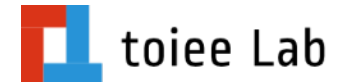

)

## クロマキー

- ・背景に緑のシートを使う
- ・緑のシートの部分をバーチャル背景に変更する
- ・かなり見栄えが変わる
- ・Amazonで探すと良い(どれでも、質は変わらない)

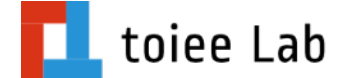

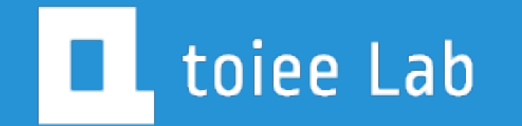

# ワークショップのための工夫

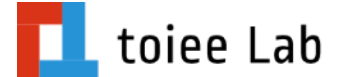

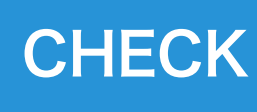

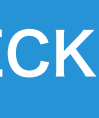

## ワークショップあるある

- お互いの名前がわからない(気まずい)
- ・覚えることもできない(スクショして、メモする?)
- ええっと・・・あなたは・・・
- ・主催者の人って誰だっけ?

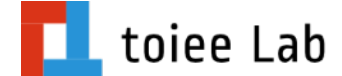

## 名前を表示してもらう

・最初に案内すると良い

・ビデオの設定 → 会議:ビデオに常に参加者の名前を表示

 参加者 → 詳細 → 名前の変更 (参加者が名前を変更できるようにしておくこと)

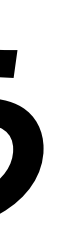

## 主催者の背景を工夫する

## ・単色で塗った(企業カラーなど)ところに、ロゴを配置した画像を用意する ・Keynote、PowerPoint、Canvaで作ると良い

- ・
   能かが作ったものをシェアしてもらう
- ・バーチャル背景で設定しておく
- 名前を「企業名・個人名」とする。

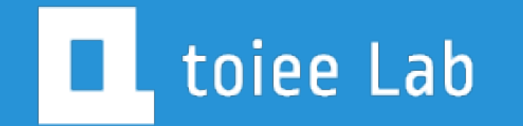

## スケジュール共有

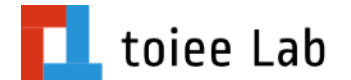

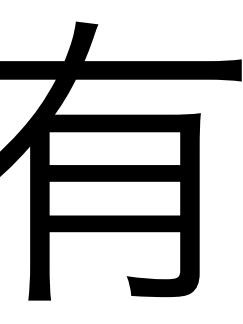

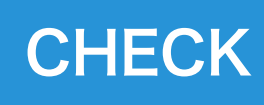

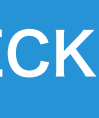

## スケジュール共有

- ・チーム内の場合
- カレンダーにURLを入れるようにする
- ・TimeTreeなどを使いこなす
- ・カレンダーアプリなど、チーム内で使っているものと連動させよう

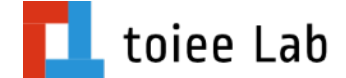

## スケジュールミーティングについて

- zoom 上で時間を変更する
- ・カレンダー側は変更にならない
- カレンダー側は、ズラすようにしよう

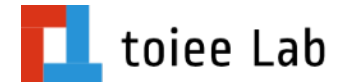

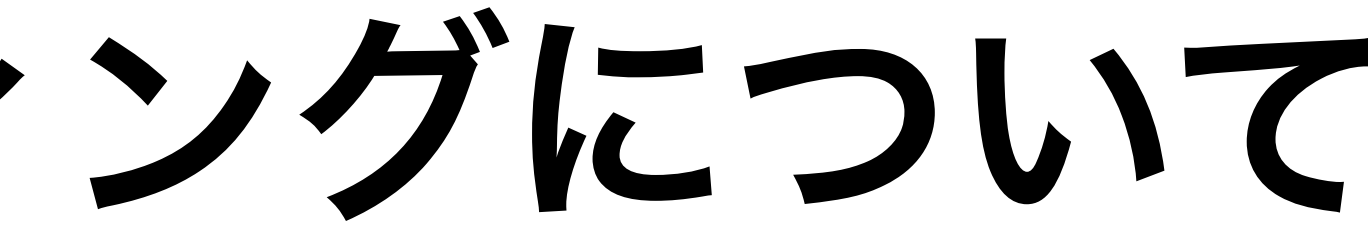

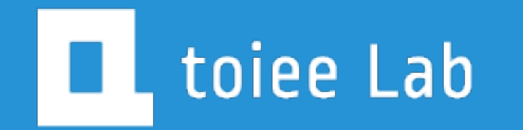

## まとめ

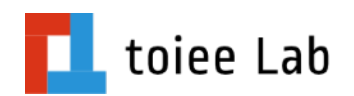

CHECK

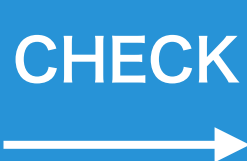

## 振り返ろう

- ・学んだこと、気づきをリストアップしよう
- ・ すぐに取り入れられそうなことは、何か?
- とにかく、改善していこう!
- ・改善することを楽しもう!

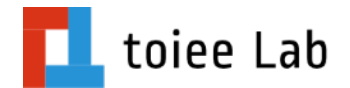

しよう